E DEVLET ŞİFRENİZLE SİSTEM GİRİNİZ, ARAMA YERİNE :' E-TEBLİGAT BAŞVURU İŞLEMLERİ' YAZARAK AÇILAN PENCEREDEN UYGULAMAYA GİT TIKLAYIN. \* AÇILAN PENCEREDEKİ CEP TELEFONU\* VE E-MAİL BÖLÜMLERİNİ DOLDURUP **BİLGİLENDİRME TERCİHLERİ ALANINDAKİ KUTUYU TİKLEYEREK KAYDET BUTONUNA BASINIZ, İŞLEM SONRASI CEP TELEFONUNUZA SMS YOLUYLA AKTİVASYON BİLGİSİ GELECEKTİR. KONTROL İÇİN** : <u>https://intvrg.gib.gov.tr/index.jsp</u> LİNKİNE GİREREK E-DEVLET YÖNTEMİYLE SİSTEME GİRİNİZ. \*

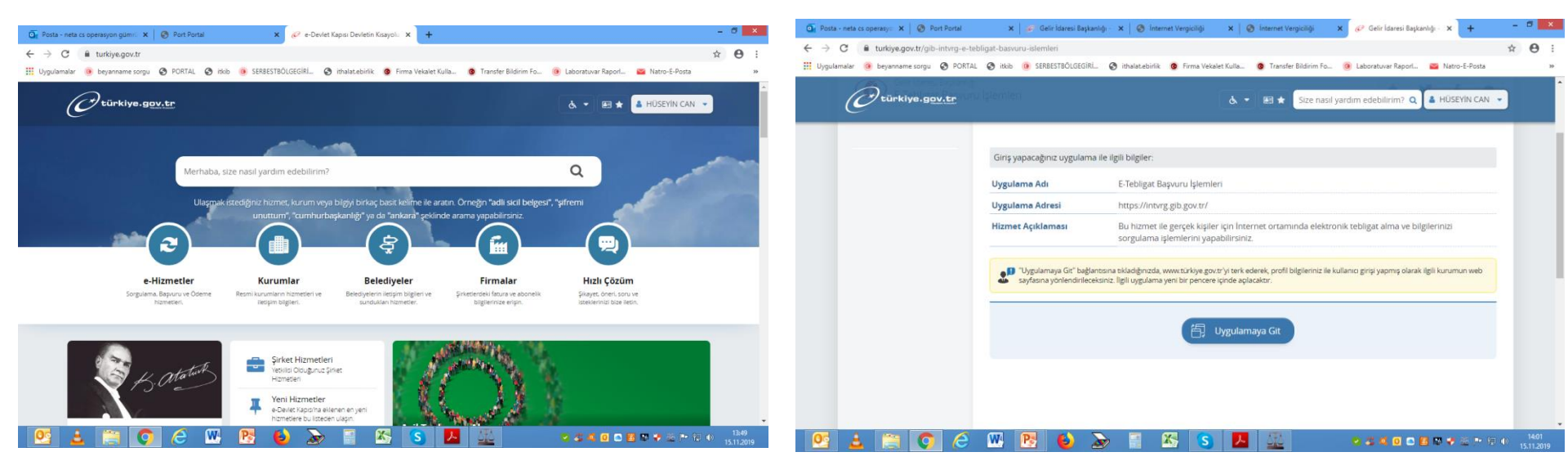

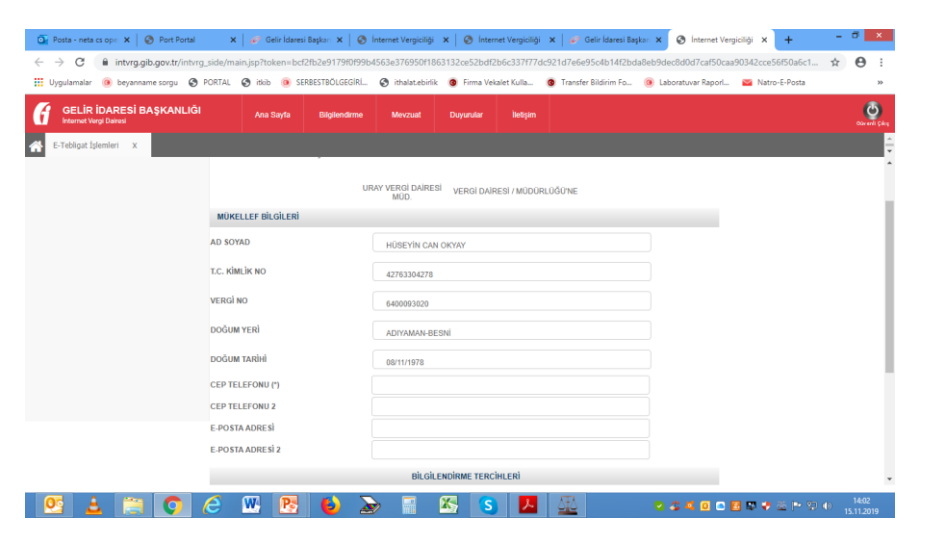

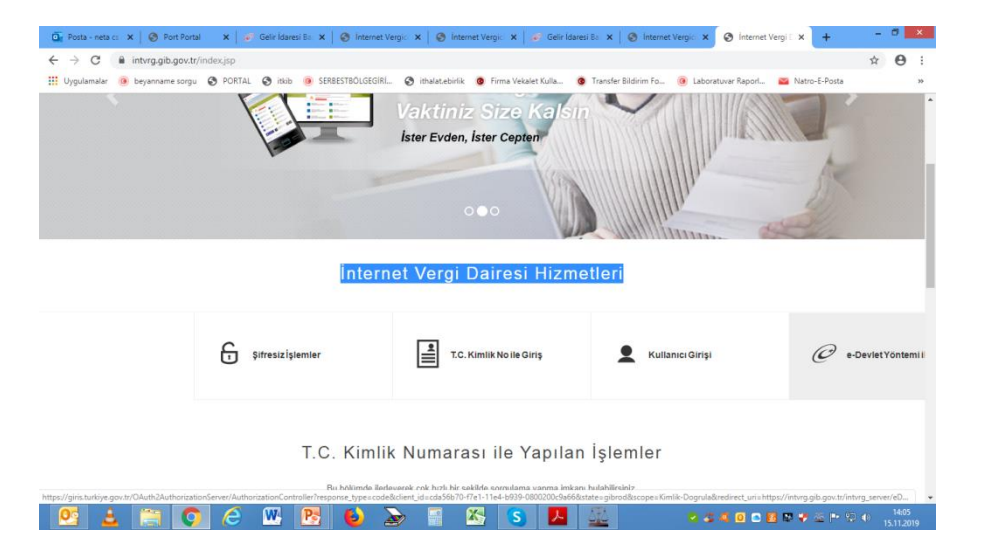

AÇILAN PENCEREDEN KULLANICI İŞLEMLERİ VE SONRASINDA E-TEBLİGAT AKTİVASYON BİLGİLERİ GÜNCELLE TIKLANARAK E-POSTAMIZIN BURADAN TEYİT EDELİM DOĞRU İSE GELİR İDARESİNE E TEBLİGAT ADRESİMİZ KAYDOLMUŞ DEMEKTİR, HER İHTİMALE KARŞIN YİNEDE MERSİN GELİR İDARESİ BAŞKANLIĞINDAN TC KİMLİK NUMARANIZ İLE E-POSTANIZIN GÖRÜNÜRLÜĞÜNÜ TEYİT EDİNİZ, TAMAMEN BİLGİLENDİRME AMAÇLIDIR.

|                                                            | PORTAL O IDOD 🧭 SERBESTBULGEGIRI      | S ithalat.ebirlik S Firma Vekalet Kulla                                                                                                    | ) Transfer Bildirim Fo 🛞 Laboratuvar Raporl 📓                                          | Natro-E-Posta |
|------------------------------------------------------------|---------------------------------------|----------------------------------------------------------------------------------------------------|----------------------------------------------------------------------------------------|---------------|
| GELİR İDARESİ BAŞKANLIĞI<br>Internet Vergi Dainesi         | Ana Sayfa Bilglendirme                | Mevzuat Duyunular ilelişim                                                                                                    |                                                                                        |               |
| _                                                          |                                       |                                                                                                    |                                                                                        | _             |
| Motoriu Taşıtlar                                           | Beyanname İşlemleri                   | 🛉 Mükellef İşlemleri                                                                                                    | Q Genel Sorgulama ve Hesaplama<br>Iplemieri                                            |               |
| OTV 2A Beyanname İşlemleri (22 Seri<br>No'lu)<br>Araçlarım | Hazır Beyan     Ödeme Tablosu Ara     | E-Haciz Bildinleri Sorgularma     Borcu yoktur / Mükelefityet Yazısı     E-Yoldama Fişi     Mükelefi Geri Bildinim Sistemi     Ihbar Bildinimi | <ul> <li>Diekçe Sorgulama</li> <li>Diğer Sorgulamalar</li> <li>Hesaplamalar</li> </ul> |               |
|                                                            |                                       |                                                                                                    |                                                                                        |               |
| lade Talep Dilekçeleri                                     | e-Tebligat İşlemleri                  | Kullamici İşlemteri                                                                                                    | 6736 s.K. Kapsamindaki İşlemler                                                        |               |
| Output of the United ATE                                   | Gelir İdaresi Baskanlığı Tebliqatları | Kullanıcı İşlemleri                                                                                                    | <ul> <li>6736 s.K. Kapsamindaki İşlemler</li> </ul>                                    |               |

| 5                                                  |                                |                  |                    |     | 6      |
|----------------------------------------------------|--------------------------------|------------------|--------------------|-----|--------|
| GELIR İDARESİ BAŞKANLIĞİ<br>Internet Vergi Dairesi | Ana Sayfa Bilgilendirme Mevzul | t Duyurutar İtel | tişim              |     | Olevar |
| Kullanıcı İşlemleri X                              |                                |                  |                    |     |        |
| tebligat Aktivasyon Bilgileri Güncelle             |                                |                  |                    |     |        |
|                                                    | MÜKELLEF BİLGİLERİ             |                  |                    |     |        |
|                                                    | AD SOYAD                       |                  |                    |     |        |
|                                                    | HÜSEYİN CAN OKYAY              |                  |                    |     |        |
|                                                    | VERGİ KİMLİK NUMARASI          | T.               | C. KİMLİK NUMARASI |     |        |
|                                                    | 6400093020                     |                  | 42763304278        |     |        |
|                                                    | DOĞUM YERÌ                     | DK               | OĞUM TARİHİ        |     |        |
|                                                    | ADIYAMAN-BESNI                 |                  | 08/11/1978         |     |        |
|                                                    | TELEFON NUMARA SI              | FA               | AX NUMARASI        |     |        |
|                                                    | CEP TELEFONU (*)               | ci               | EP TELEFONU 2      |     |        |
|                                                    | (532)-324 99 20                |                  |                    |     |        |
|                                                    | E-POSTA                        | E.               | POSTA 2            |     |        |
|                                                    | h_canokyay@hotmail.com         |                  |                    |     |        |
|                                                    | ADRES                          |                  |                    |     |        |
|                                                    |                                |                  |                    | iš. |        |